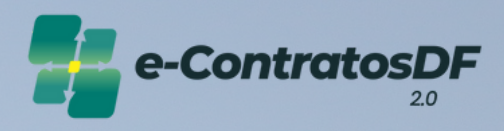

# Cadastro e Publicação de Contrato

Manual do Usuário

Secretaria de Planejamento, Orçamento e Administração

GOVERNO DO DISTRITO FEDERAL

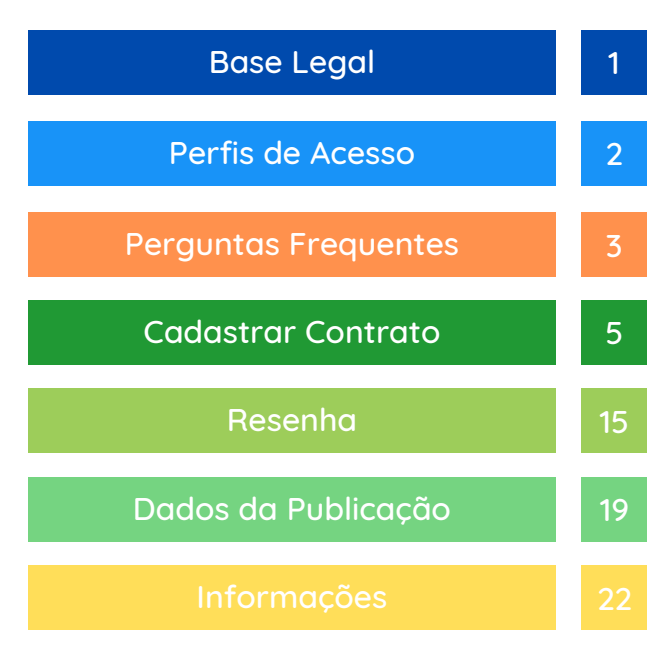

O Governo do Distrito Federal, por meio do <u>Decreto nº 37.729, de 26 de outubro de</u> <u>2016</u>, instituiu o Programa de Gestão de Compras Governamentais (ComprasDF), que caracteriza um conjunto de ações para trazer maior agilidade, eficiência, transparência e economia às aquisições e contratações governamentais, melhorando a qualidade do gasto público através da modernização do ciclo de compras.

Dentre as ações do Programa, surgiu o e-ContratosDF, implementado por meio da <u>Portaria nº 314, de 06 de julho de 2018</u> e instituído pelo <u>Decreto nº 39.211, de 5 de</u> <u>julho de 2018</u>.

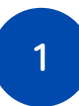

Por contar com várias fases do ciclo de compras, incluindo a celebração, gestão de garantias, fiscalização e encerramento, o e-ContratosDF possui hoje 7 perfis de acessos:

- Analista de Formalização: perfil responsável pelo cadastro e administração dos contratos;
- Gestor Orçamentário e Financeiro: acesso gerencial, consultivo;
- Gestor do Contrato: perfil designado como titular da fiscalização contratual ou presidente de comissão de fiscalização (comissão executora). Responsável pela emissão de Ordem de Serviço/Entrega e pelo Encerramento;
- Fiscal do Contrato: perfil designado aos fiscais técnico, administrativo, requisitante ou setorial. Responsável pela emissão de Ordem de Serviço/Entrega e Encerramento;
- Assessor: responsável pela atualização dos gestores e fiscais no âmbito da área demandante e pela emissão de Ordem de Serviço/Entrega e Encerramento quando o gestor/fiscal restarem impedidos de realizar os lançamentos no sistema;
- Órgão de Controle: perfil de acesso gerencial e consultivo atribuído aos órgãos de controle do Distrito Federal necessário para auditoria e controle.
- Consulta: acesso consultivo.

Em respeito ao Princípio da Segregação de Funções, <u>recomenda-</u> <u>se</u> a atribuição de apenas um perfil para cada servidor.

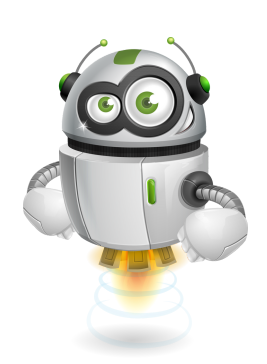

### Como faço para ter acesso ao sistema e-Contratos?

Para as solicitações de cadastro, alteração ou exclusão de usuário será necessário o preenchimento do "Formulário de Solicitação Cadastro Sistema E-Contratos". Após preenchido e assinado (pelo usuário e chefia imediata ou titular do órgão), o formulário deve ser remetido à Diretoria de Monitoramento do e-Contratos (SEPLAD/SCG/COPLAM/DIMEC).

Após envio do processo, o usuário solicitará acesso ao sistema por meio do <u>Portal</u> <u>de Serviços</u>, inserindo o mesmo login e senha utilizado para acessar o SEI-GDF.

Caso o órgão precise realizar o cadastro de mais de um servidor, todos os formulários poderão ser remetidos um único processo.

### Estou com dificuldades no sistema, tem algum canal de suporte?

Sim. O suporte ao usuário está disponível por meio do endereço <u>http://hesk.gdfnet.df.gov.br/comprasdf/</u>, onde é possível tirar dúvidas, sugerir melhorias e consultar toda a legislação pertinente ao sistema e à fiscalização de contratos e congêneres.

Além do Hesk, estamos disponíveis também no 3313-8454.

No e-ContratosDF, os instrumentos possuem a informação de "Situação". O que isso significa?

O e-ContratosDF possui vários estágios em seu processo, desde o cadastro até a fase de encerramento. A situação, serve para mostrar ao usuário o estágio em que se encontra o registro do instrumento no momento da consulta. Se está cadastrado, publicado, em execução, se o contrato foi sub-rogado a uma nova Unidade Gestora ou se já se encontra quitado.

São Situações: Cadastrado, Publicado, Em Execução, Rescindido, Suspenso, Subrogado e Quitado.

## A situação do contrato "Publicado", significa dizer que as informações foram enviadas ao DODF automaticamente?

Não. A situação "Publicado" sinaliza apenas que o contrato em questão já teve seu extrato publicado no Diário Oficial e que os dados dessa publicação foram registrados no e-ContratosDF por meio da funcionalidade "Dados de publicação".

Logo, o e-ContratosDF não realiza o envio automático de informações para o DODF, devendo esta etapa ser feita pelo órgão como já faz atualmente.

Já no momento da resenha, <u>etapa opcional</u>, o e-ContratosDF dispõe de uma ferramenta que gera automaticamente uma sugestão de texto para a resenha da publicação já com todos os dados necessários ao extrato, conforme estabelece o disposto no art. 33 da Lei nº 32.598/2010.

### Preciso cadastrar o contrato e todos os aditivos/apostilamentos?

Sim. Conforme <u>Decreto nº 40.447/2020</u>, a utilização do Sistema e-ContratosDF é obrigatória a todos os órgãos e entidades da Administração Pública Direta e Indireta do Distrito Federal, devendo cadastrar seus contratos, bem como os respectivos termos aditivos e apostilamentos.

Outro fator determinante para uso do sistema é o fato de que as liquidações de pagamento no sistema SIGGO estão condicionadas ao prévio cadastro do contrato no Sistema e-ContratosDF.

#### Se eu não cadastrar o contrato, o que pode acontecer?

Caso o contrato não tenha sido previamente cadastrado no Sistema e-ContratosDF seu pagamento será bloqueado no Sistema SIGGo até que o órgão regularize a situação do contrato.

### Ao tentar cadastrar o contrato, o sistema informa que não foram localizados os empenhos, como devo proceder?

Caso o sistema apresente a mensagem de que "não foram localizados os empenhos para o contrato", o órgão deve consultar o sistema SIGGo de maneira a certificar-se que o contrato foi corretamente vinculado ao seu empenho de origem, verificando se o número do contrato consta registrado na tela de especificações do empenho. Se o contrato está corretamente especificado no empenho e a mensagem persiste, entre em contato com a equipe de suporte para verificação.

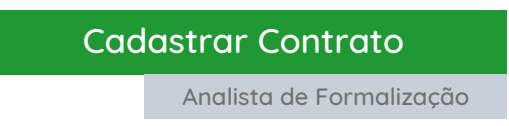

O cadastro de contratos é realizado por usuários que possuem o perfil de Analista de Formalização. Para iniciar o cadastro, clique na guia "Contrato".

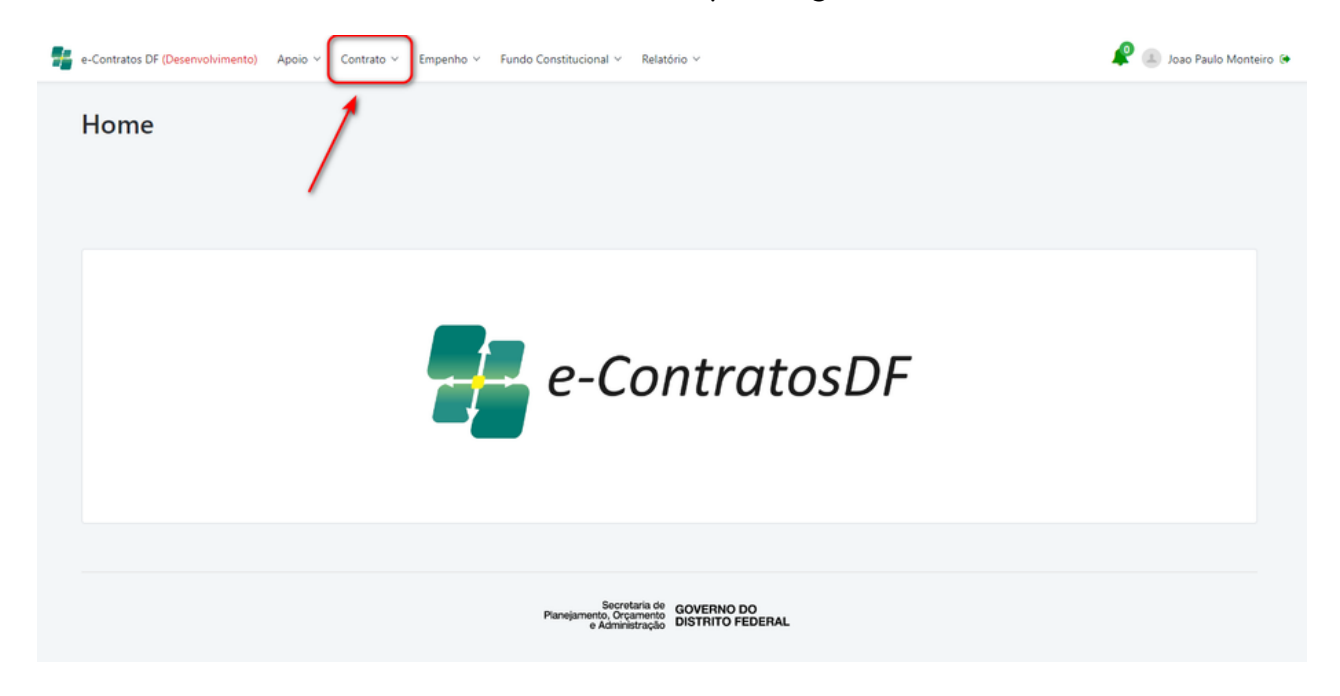

Nas opções do menu, clicar sobre "Cadastro".

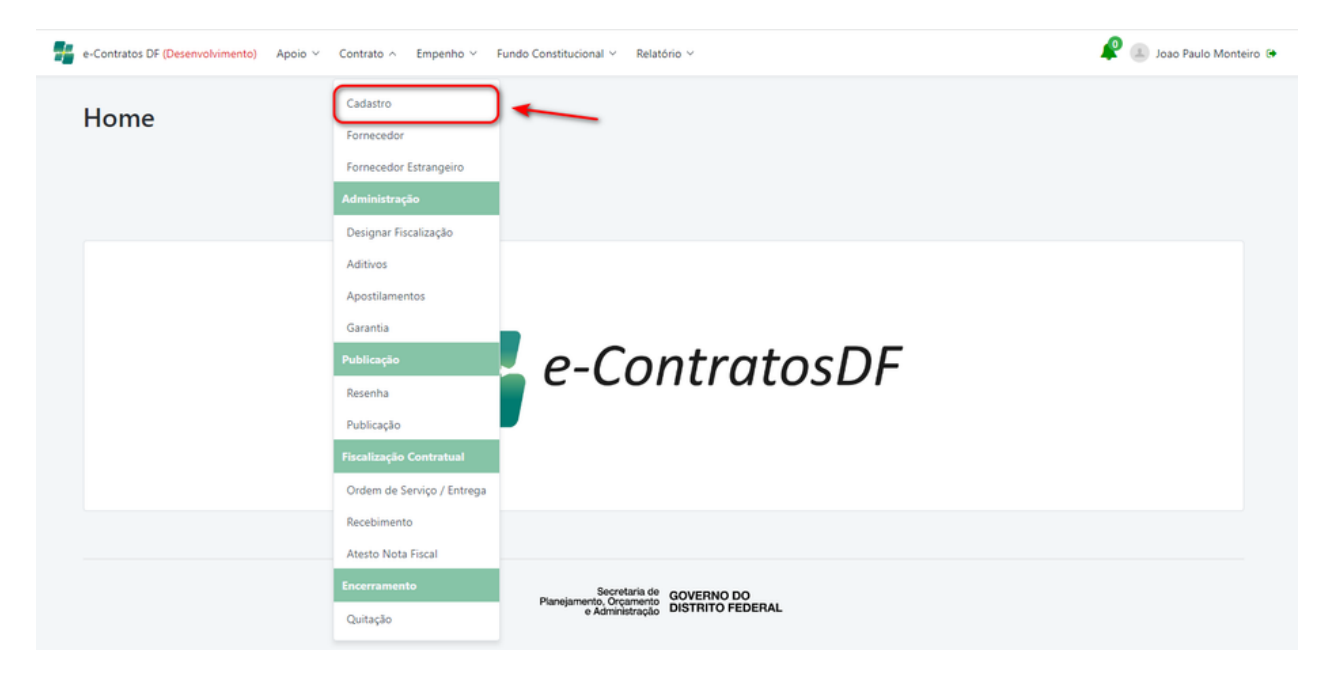

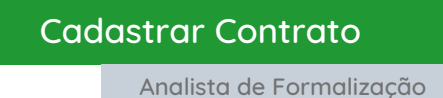

Será aberta uma página com o filtro de pesquisa padrão do e-ContratosDF. No canto superior direito da tela, o usuário deverá clicar sobre o botão "Cadastrar".

| ome > Cadastro > Contrato |                                   |              |                          |                          |                 |
|---------------------------|-----------------------------------|--------------|--------------------------|--------------------------|-----------------|
| ontrato                   |                                   |              |                          | -                        | + Novo Contrato |
| Filtros de Pesquisa       |                                   |              |                          |                          | ^               |
| Número Contrato:          | Digite o número do contrato       |              | Processo Administrativo: | 00000-00000000/0000-00   |                 |
| Ano:                      | Digite o ano vigente do contrato  |              | Situação:                | Selecione                | ~               |
| Objeto:                   | Digite a descrição do contrato    |              | Tipo de Contrato:        | Selecione                | *               |
| Finalidade:               | Selecione                         | ~            | Regime Execução:         | Selecione                | ~               |
| Fornecedor:               | Informe o nome do Fornecedor      | ٩            | Gestor:                  | Informe o nome do gestor | ٩               |
| Unidade Gestora:          | Informe o nome da unidade gestora | ٩            | Fiscal:                  | Informe o nome do fiscal | ٩               |
|                           |                                   | Q. Pesquisar | Z Limpar Filtros         |                          |                 |
|                           |                                   |              |                          |                          |                 |

Ao clicar em "Cadastrar" o sistema abrirá uma nova tela:

A) Informe o número de contrato SIGGo.

B) Informado o número de contrato SIGGo, clique em "Pesquisar".

| Home > Cadastro > Contrato > Novo Contrato |            |
|--------------------------------------------|------------|
| Novo Contrato                              | O Cancelar |
|                                            |            |
| A Número do Contrato: *                    |            |
|                                            |            |

Neste momento o sistema importará informações do contrato previamente cadastradas no SIGGo, apresentando-as numa nova tela. Essa nova tela é composta por 6 abas: Inf. Gerais, Datas e Valores, Fornecedores, Inf. Orçamentárias, Fiscalização e Certidão Negativa. Cada uma das abas traz campos que foram preenchidos automaticamente e outros campos a serem preenchidos pelo operador responsável pelo cadastro do contrato (imagem na próxima tela).

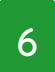

|   | Cadas                          | strar Contrato           |                            |                           |              |                   |
|---|--------------------------------|--------------------------|----------------------------|---------------------------|--------------|-------------------|
|   |                                | Analista de Formalizo    | ação                       |                           |              |                   |
|   |                                |                          |                            |                           |              |                   |
| H | iome > Cadastro > Contrato > I | Editar Contrato          |                            |                           |              |                   |
| I | Editar Contrate                | o nº 28928/2013          |                            |                           |              | O Cancelar        |
|   | (i)—                           | 2                        | 3                          | 0                         | 3            | 6                 |
|   | Informações Gerais             | Datas e Valores          | Fornecedores               | Informações Orçamentárias | Fiscalização | Certidão Negativa |
|   |                                |                          | Informações G              | erais nº 28928/2013       |              |                   |
|   |                                | Número do Contrato:      | 28928                      |                           |              |                   |
|   |                                | Unidade Gestora:         | 440101 - SECRETARIA DE JUS | STIÇA E CIDADANIA         |              |                   |
|   |                                | Processo Administrativo: | 00000-0400000711/2013-0    | 0                         |              |                   |
|   |                                | Ano do Contrato:         | 2013                       |                           |              |                   |
|   |                                | Digitalização Contrato:* | •                          |                           |              |                   |

A integração existente entre e-ContratosDF e SIGGo garante a segurança das informações, evita redundância dos dados e retrabalho por parte dos usuários. Na aba "Inf. Gerais" poderão ser checadas as informações trazidas do SIGGo e preenchidas as informações faltantes:

- Número do contrato;
- Unidade Gestora;
- Ano do Contrato;
- Processo Administrativo;
- Objeto;
- Tipo de Contrato;
- Finalidade;
- Regime de Execução;
- Data de assinatura;
- Percentual de Garantia (relativa à execução do contrato);
- Se possui ou não Garantia On-site (garantia do produto);
- Forma de Aquisição (se tratando de "Licitação" o usuário deverá informar ainda modalidade, número e ano da licitação); e
- Índice de Reajuste.

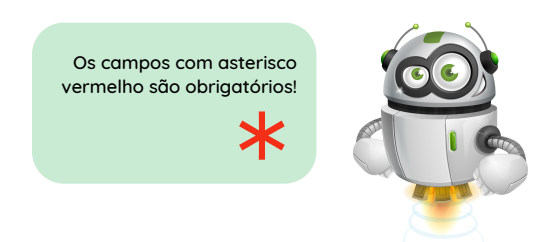

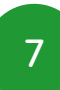

### Cadastrar Contrato

Analista de Formalização

A) No campo "Digitalização do Contrato", o usuário deverá anexar (em .pdf) o arquivo do contrato celebrado.

B) Após inserir todas as informações, clique sobre o botão "Avançar".

| (i)               | 2                          | 3                             | 4                         | 6            | 6                 |
|-------------------|----------------------------|-------------------------------|---------------------------|--------------|-------------------|
| nformações Gerais | Datas e Valores            | Fornecedores                  | Informações Orçamentárias | Fiscalização | Certidão Negativa |
|                   |                            | Informações Ge                | rais nº 28928/2013        |              |                   |
|                   | Número do Contrato:        | 28928                         |                           |              |                   |
|                   | Unidade Gestora:           | 440101 - SECRETARIA DE JUST   | IÇA E CIDADANIA           |              |                   |
|                   | Processo Administrativo:   | 00000-0400000711/2013-00      |                           |              |                   |
|                   | Ano do Contrato:           | 2013                          |                           |              |                   |
|                   | Digitalização Contrato:*   | <i>٩</i>                      |                           | -            |                   |
|                   | Regime de Execução: *      | Indireta - Empreitada por pre | ço unitário 🗸 🗸           |              |                   |
|                   | Legislação Aplicada: *     | Lei 8.666/1993                | ~                         |              |                   |
|                   | Data de Assinatura: *      | 31/10/2013 🗖                  |                           |              |                   |
|                   | Índice de Reajuste:        | Selecione                     | ~                         |              |                   |
|                   | % Garantia: *              | 0                             |                           |              |                   |
|                   | Possui Garantia On-site? * | Sim O Não                     |                           |              |                   |
|                   | Possui Conta Vinculada?    | Sim O Não                     |                           |              |                   |
|                   | Contratação Emergencial?   | Sim O Não                     |                           |              |                   |
|                   | Forma de aquisição: *      | Selecione                     | ~                         |              |                   |

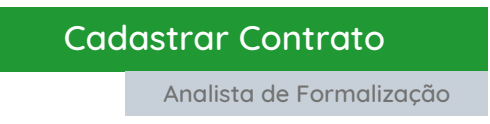

Na próxima aba "Data e Valores" serão exibidas duas caixas para preenchimento: A) Valores: onde, o usuário informará o valor original (inicial) do contrato.

| Home > Cadastro > Contrato > Editar | r Contrato      |                 |                                         |                        |                   |
|-------------------------------------|-----------------|-----------------|-----------------------------------------|------------------------|-------------------|
| <b>Editar Contrato</b>              | nº 28928/2013   |                 |                                         |                        | O Cancelar        |
|                                     |                 |                 |                                         |                        |                   |
| 0                                   | 2               |                 |                                         |                        | 6                 |
| Informações Gerais                  | Datas e Valores | Fornecedores    | Informações Orçamentárias               | Fiscalização           | Certidão Negativa |
| Valores                             |                 | Datas e Valores | s n <sup>o</sup> 28928/2013<br>Vigência |                        | _                 |
| Valor Origina                       | al: 180.000.00  |                 | Prazo Indeterminado:                    | O Sim Não              |                   |
| Moed                                | a: Real         | ~               | Inicia a Partir da: *                   | Assinatura do contrato | ~                 |
|                                     |                 |                 | Início Original de Vigência:*           | 31/10/2013             |                   |
|                                     |                 |                 |                                         |                        |                   |

B) Vigência: onde o usuário informará se o contrato é de prazo indeterminado ou não.

Se for de prazo indeterminado, selecionará no calendário a partir de quando a vigência se iniciará e em seguida informará o início original da vigência.

| Informações Gerais | 2<br>Datas e Valores | 3<br>Fornecedores | 4<br>Informações Orcamentárias | 5<br>Fiscalização      | Certidão Negativa |
|--------------------|----------------------|-------------------|--------------------------------|------------------------|-------------------|
|                    |                      |                   | and a set of family datasets   |                        |                   |
|                    |                      | Datas e Valore    | es nº 28928/2013               |                        |                   |
|                    |                      |                   |                                |                        |                   |
| ores               |                      |                   | Vigência                       |                        |                   |
|                    |                      |                   | Prove ladeburgies des          |                        |                   |
| Valor Original:    | 180.000.00           |                   | Prazo indeterminado:           | Sim 💛 Não              |                   |
| Moeda:             | Real                 | ~                 | > Inicia a Partir da: *        | Assinatura do contrato | ~                 |
|                    |                      |                   |                                |                        |                   |
|                    |                      |                   | Intrin Ordeland de Markedes    |                        |                   |

Se o contrato não for de prazo indeterminado, deverá informar a partir de quando se inicia a vigência, seguindo-se das informações de início original da vigência e término original da vigência, todos por meio do calendário (tela na próxima página).

Preenchidos todos os campos, o usuário continuará o cadastro, clicando sobre "Avançar".

| Cadastro                               | ar Contrato            |                |                               |                        |                   |
|----------------------------------------|------------------------|----------------|-------------------------------|------------------------|-------------------|
| And                                    | alista de Formalização | C              |                               |                        |                   |
|                                        |                        |                |                               |                        |                   |
| Home > Cadastro > Contrato > Editar Co | ontrato                |                |                               |                        |                   |
| Editar Contrato n                      | ° 28928/2013           |                |                               |                        | O Cancelar        |
| 0                                      | 2                      | -0             | 0                             |                        | 6                 |
| Informações Gerais                     | Datas e Valores        | Fornecedores   | Informações Orçamentárias     | Fiscalização           | Certidão Negativa |
| Valores                                | I                      | Datas e Valore | rs nº 28928/2013<br>Vigência  |                        |                   |
| Valor Original:                        | 180.000,00             |                | Prazo Indeterminado:          | Sim 🔘 Não              |                   |
| Moeda:                                 | Real                   | ~              | Inicia a Partir da: *         | Assinatura do contrato | ~ ]               |
|                                        |                        |                | Início Original de Vigência:* | 31/10/2013             |                   |
|                                        |                        |                | Termino Original de Vigência: | 31/10/2014             |                   |
|                                        |                        |                |                               |                        |                   |
|                                        |                        | de Maller      |                               |                        |                   |
|                                        |                        | € Voltar       | Avançar                       |                        |                   |

Na aba seguinte, "Fornecedores", o e-ContratosDF, por meio de integração com o SIGGo, traz as informações relacionadas à empresa contratada. Se as informações estiverem corretas, basta clicar no botão "Avançar".

Se for necessário excluir o fornecedor, poderá clicar sobre o ícone de exclusão e em seguida sobre "Adicionar".

| Home > Cadastro > Contrato > Editar | Contrato            |                              |                           |                |      |                   |
|-------------------------------------|---------------------|------------------------------|---------------------------|----------------|------|-------------------|
| Editar Contrato                     | nº 28928/2013       |                              |                           |                |      | O Cancelar        |
| •                                   | •                   |                              | •                         |                |      |                   |
| Informações Gerais                  | Datas e Valores     | Fornecedores                 | Informações Orçamentárias | Fiscalização   | c    | Certidão Negativa |
|                                     |                     | Fornecedor                   | nº 28928/2013             |                |      |                   |
| CNPJ/CPF ¢                          | Razão social/nome 🗘 |                              |                           | Telefone 🗘     | UF ‡ |                   |
| 00.082.024/0001-37                  | COMPANHIA DE SANEAM | ENTO AMBIENTAL DO DF - CAESB |                           | (61) 3213-7174 | DF   |                   |
|                                     |                     | <b>←</b> Voltar              | Avançar 🔶                 | -              |      |                   |

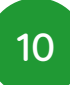

#### Cadastrar Contrato

Analista de Formalização

Na aba seguinte serão exibidas as informações orçamentárias, cujos dados também são trazidos do SIGGo, conforme tela a seguir. Confira as informações, bem como o número do empenho, valor e ordenador de despesas e então clique em "Avançar".

| Home > Cadastro > Con | itrato > Editar Contrato               |              |                    |                  |              |             |              |
|-----------------------|----------------------------------------|--------------|--------------------|------------------|--------------|-------------|--------------|
| Editar Cont           | trato nº 34666/2017                    |              |                    |                  |              |             | O Cancelar   |
| 0-                    |                                        | 3            |                    |                  |              |             | -6           |
| Informações Ge        | rais Datas e Valores                   | Fornecedores | Informações Orç    | amentárias       | Fiscalização | Certic      | dão Negativa |
|                       |                                        | E            | mpenho             |                  |              |             |              |
| Empenho               | Fornecedor                             |              | CNPJ               | Ordenador da Des | pesa         | Valor (R\$) | Saldo (R\$)  |
| 2022NE00619           | BRASFORT ADMINISTRAÇÃO E SERVIÇOS LTDA |              | 36.770.857/0001-38 | 8203.339039      |              | 844.364,76  | 844.364,76   |
| 2023NE19464           | BRASFORT ADMINISTRAÇÃO E SERVIÇOS LTDA |              | 36.770.857/0001-38 | 8203.339039      |              | 24.241,67   | 24.241,67    |
|                       |                                        |              |                    |                  |              |             |              |
|                       |                                        | ← Voltar     | Avançar 🗲          |                  |              |             |              |

Na aba "Fiscalização", serão incluídos os gestores e fiscais do contrato.

Se no momento do cadastro ainda não foram designados gestor e fiscal, basta clicar em avançar e seguir o cadastro do contrato.

| Home > Cadastro > Contrato > Editar |                 |                    |                           |              | Cancelar              |
|-------------------------------------|-----------------|--------------------|---------------------------|--------------|-----------------------|
| Editar Contrato                     | 1° 20920/2015   |                    |                           |              | V cancesar            |
| 0                                   |                 |                    |                           | 5            | 6                     |
| Informações Gerais                  | Datas e Valores | Fornecedores       | Informações Orçamentárias | Fiscalização | Certidão Negativa     |
|                                     |                 | Fiscalização do Co | ontrato nº 28928/2013     |              |                       |
|                                     |                 |                    |                           |              | Designar Fiscalização |
|                                     |                 |                    |                           |              |                       |
|                                     |                 | 🗲 Voltar           | Avançar 🗲                 |              |                       |

Se a fiscalização já foi designada, então o usuário deverá clicar sobre "Designar Fiscalização" e em seguida sobre "Adicionar".

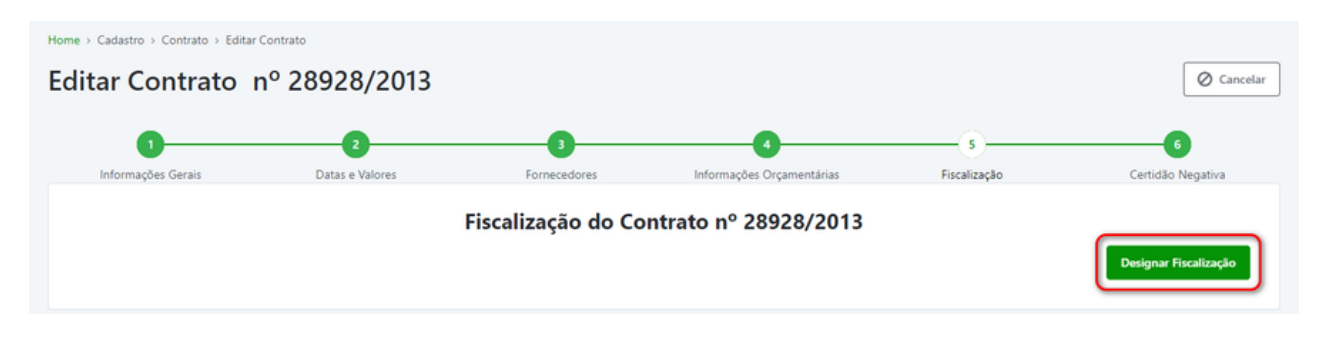

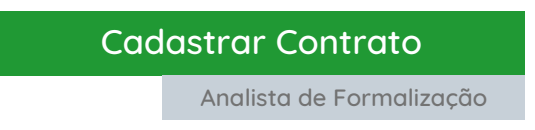

Ao clicar sobre "Designar Fiscalização", o sistema exibirá uma nova tela para adição do gestor/fiscal de contrato:

| 1<br>Informações Gerais                          | 2<br>Datas e Valores | 3<br>Fornecedores  | Informações Orcamentárias | 5<br>Fiscalização | 6<br>Certidão Negativa |
|--------------------------------------------------|----------------------|--------------------|---------------------------|-------------------|------------------------|
|                                                  |                      |                    |                           |                   |                        |
|                                                  |                      | Fiscalização do Co | ontrato nº 28928/2013     |                   |                        |
|                                                  |                      |                    |                           |                   |                        |
|                                                  |                      |                    |                           |                   |                        |
|                                                  |                      |                    |                           |                   |                        |
| lização                                          |                      |                    |                           |                   |                        |
| ilização<br>Adicionar                            | _                    |                    |                           |                   |                        |
| Ilização<br>Adicionar                            | _                    |                    |                           |                   |                        |
| ilização<br>Adicionar<br>ncluir Gestor ou Fiscal | l de Contrato        |                    |                           |                   | ,                      |

Em "Adicionar", o gestor/fiscal poderá ser pesquisado por: A) CPF ou B) Matrícula. Utilizando a matrícula como critério do busca, o usuário deverá C) informar o órgão no qual o gestor/fiscal está lotado. Inserindo as informações de CPF ou matrícula, o gestor/fical será exibido após clique sobre o botão D) "Buscar".

| ne > Cadastro > Contrato > Edi<br>ditar Contrato | tar Contrato<br>nº 28928/2013 |                                      | O Cancela |
|--------------------------------------------------|-------------------------------|--------------------------------------|-----------|
| Informaçõ<br>Filtro de                           | Gestor<br>e Pesquisa          | ×                                    | igativa   |
|                                                  | Matrícula B                   | Selecione o Órgão 🕑<br>Selecione 🗸 🗸 |           |
| Fiscalização<br>Adicion<br>Matr                  | ícula ≎ Nome do Funcionário ≎ | Buscar Limpar<br>Lotação ‡ Cargo     |           |
| Incluir G                                        |                               |                                      | ^         |
| Matrícula                                        | Nome do Funcionário           | Cargo Lotação A                      | ções      |
|                                                  | Incluit                       | r Ø Cancelar                         |           |

### Cadastrar Contrato

Analista de Formalização

Selecionado o gestor/fiscal, o expandirá a janela para que sejam informados:

A) Selecione o Tipo, onde serão apresentadas as opções: Gestor, Fiscal, Fiscal Requisitante, Fiscal Técnico, Fiscal Administrativo e Fiscal Setorial.

**B)** Em seguida, anexe o arquivo PDF da publicação do ato de designação do gestor/fiscal, e então

C) Informe a data da publicação no DODF do ato de designação.

Inseridas as informações, clique sobre "Incluir" e em seguida sobre "Avançar".

| Matrícula     | Nome do Funcionário | Cargo      | Lotação                                   | Açõe |
|---------------|---------------------|------------|-------------------------------------------|------|
| 02739232      | JOAO PAULO MONTEIRO | DIRETOR    | DIRETORIA DE MONITORAMENTO DO E-CONTRATOS | e    |
| Data da Publi | icação: C           | 03/07/2023 |                                           |      |

### Cadastrar Contrato

Analista de Formalização

A próxima aba, denominada "Certidão Negativa", o usuário deverá selecionar as certidões que se aplicam ao contrato cadastrado. Ao clicar sobre o botão "Adicionar", será aberta uma janela com as opções de certidões disponíveis no e-ContratosDF.

A partir desta tela o sistema salvará os endereços de emissão das certidões.

Caso necessite de uma certidão que não esteja contida na lista, deverá solicitar à equipe gestora do sistema para inclusão.

Inseridas todas as informações de cadastro do contrato, clique sobre o botão "Salvar".

| ome > Cadastro | Contrato > Editar Contrato       Ontrato     nº 2892 | 28/2013                     |                  |                                            |                                 | O Cancelar             |
|----------------|------------------------------------------------------|-----------------------------|------------------|--------------------------------------------|---------------------------------|------------------------|
| Informaçi      | Čes Gerais Datas                                     | 2<br>e Valores Fr           | 3<br>iomecedores | 4<br>Informações Orçamentárias             | 5<br>Fiscalização               | 6<br>Certidão Negativa |
| + Adiciona     |                                                      | Cert                        | tidão Negativ    | a nº 28928/2013                            |                                 |                        |
| CTF            | Certidão de Débitos Relativos a C                    | réditos Tributários Federai | http://servicos. | receita.fazenda.gov.br/Servicos/certidao/C | ndConjuntaInter/InformaNICertid | ao.asp?Tipo=1          |
|                |                                                      |                             | ← Voltar         | 🖺 Salvar                                   |                                 |                        |

Após salvar os dados, o contrato estará devidamente cadastrado no sistema e-ContratosDF, cuja situação será "Cadastrado".

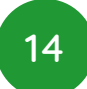

#### Resenha

Analista de Formalização

### A funcionalidade "Resenha" agora é <u>opcional</u> no e-ContratosDF.

Se não deseja gerar modelo de extrato de contrato para publicação no DODF, pode pular para a próxima fase, que é a inserção dos dados da publicação, na funcionalidade "Publicação".

Para efetuar a resenha de publicação, o usuário deverá selecionar a opção "Resenha", conforme tela a seguir:

| ł | e-Contratos DF (Desenvolvimento) Ap    | oio ~  | Contrato ^ Empenho ~ I                                          | Fundo Constitucion | al ~ Rela | atório ~                 |                          | 🥼 🔳 Joao Paulo M | Ionteiro 😭 |
|---|----------------------------------------|--------|-----------------------------------------------------------------|--------------------|-----------|--------------------------|--------------------------|------------------|------------|
|   | Home > Cadastro > Contrato<br>Contrato |        | Cadastro<br>Fornecedor                                          |                    |           |                          |                          | + Novo Contrat   | to         |
|   | Filtros de Pesquisa                    |        | Administração<br>Designar Fiscalização                          |                    |           |                          |                          | ^                |            |
|   | Número Contrato:                       | Digite | Aditivos                                                        |                    |           | Processo Administrativo: | 00000-00000000/0000-00   |                  |            |
|   | Ano:                                   | Digite | Apostilamentos                                                  |                    |           | Situação:                | Selecione                | ~                |            |
|   | Objeto:                                | Digit  | Garantia<br>Publicação                                          |                    | _         | Tipo de Contrato:        | Selecione                | *                |            |
|   | Finalidade:                            | Sele   | Resenha                                                         |                    | ~         | Regime Execução:         | Selecione                | ~                |            |
|   | Fornecedor:                            | Infor  | Publicação                                                      |                    | ٩         | Gestor:                  | Informe o nome do gestor | ٩                |            |
|   | Unidade Gestora:                       | Infor  | Fiscalização Contratual                                         |                    | ٩         | Fiscal:                  | Informe o nome do fiscal | ٩                |            |
|   |                                        |        | Ordem de Serviço / Entrega<br>Recebimento<br>Atesto Nota Fiscal | Q, Pes             | squisar   | Z Limpar Filtros         |                          |                  |            |
|   |                                        |        | Encerramento<br>Quitação                                        |                    |           |                          |                          |                  |            |
|   |                                        |        |                                                                 |                    |           |                          |                          |                  |            |

Será aberta a tela padrão de pesquisa do e-ContratosDF. Preencha o número do contrato e clique em "Pesquisar":

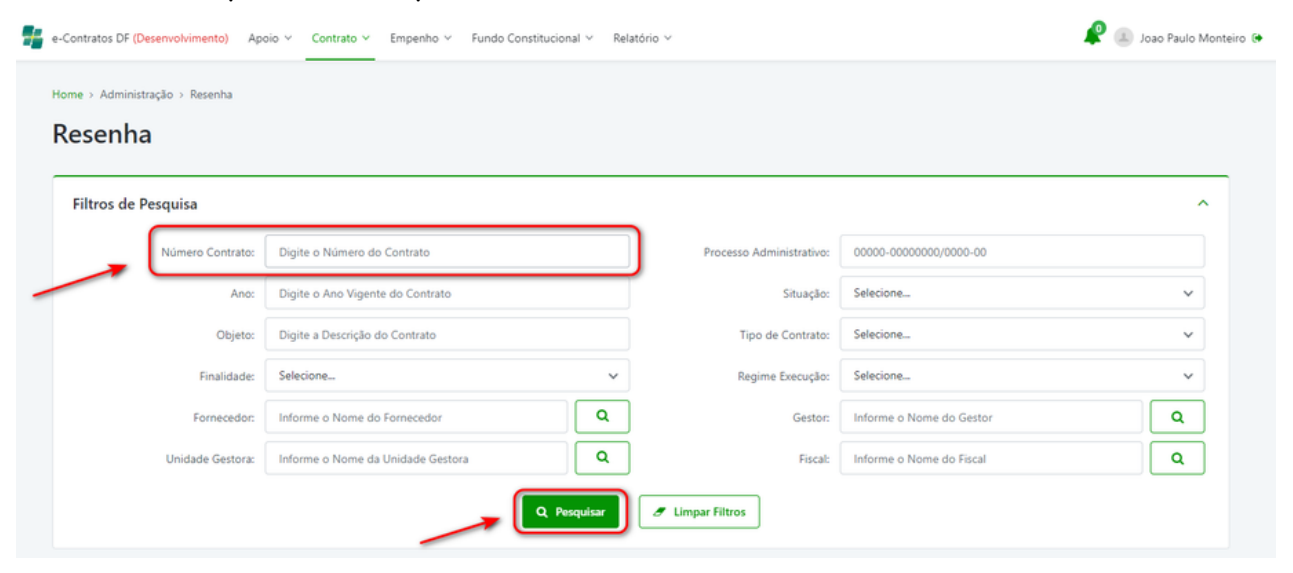

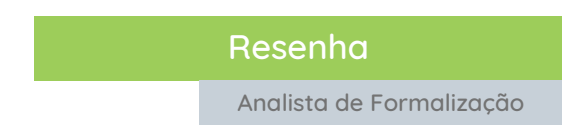

No resultado da pesquisa, selecione o contrato desejado na coluna ações, clicando sobre o ícone destacado como na imagem a seguir:

| Número 🗘 | Ano 🗘 | Fornecedor 🗘                                             | Processo 🗘                       | Objeto 🗘                                                                                                    | Valores (RS) 🗘 | Situação 🗘 | Açõe |
|----------|-------|----------------------------------------------------------|----------------------------------|----------------------------------------------------------------------------------------------------|----------------|------------|------|
| 28928    | 2013  | COMPANHIA DE<br>SANEAMENTO<br>AMBIENTAL DO DF -<br>CAESB | 00000-<br>0400000711/2013-<br>00 | Prestação de serviços de fornecimento de água. esgoto e<br>manutenção de hidrómetro para atender as instalações da<br>SEIUS e demais Unidades Vinculadas: SEUUS Sede. Na Hora<br>Riacho Fundo, Na Hora Taguatinga, Na Hora Gama, ProVitima<br>Ceilândia. ProVitima Guará. | 180.000.00     | Cadastrado | ٩    |

O passo seguinte é definir qual tipo de resenha pretende-se criar dentre as opções. Como estamos realizando a resenha de contrato, selecionaremos a primeira opção "Extrato de publicação do contrato":

| Administração > Resenha > Emissão                                                                                           |                                                                                                    |
|----------------------------------------------------------------------------------------------------|----------------------------------------------------------------------------------------------------|
| Resenha de Publicação                                                                                                    |                                                                                                    |
|                                                                                                    |                                                                                                    |
|                                                                                                    | Situação do Contrato: <b>Cadastrado</b>                                                                                                    |
| Informações do Contrato                                                                                                    |                                                                                                    |
| Situação do Contrato:<br>Número do Contrato:<br>Ano do Contrato:<br>Proceso Administrativo:<br>Tipo de Contrato:<br>Objeto: | Cadastrado<br>28928<br>2013<br>00000-0400000711/2013-00<br>Prestação de serviço contínuo<br>Prestação de serviço de fornecimento de água, esgoto e manutenção de hidrômetro para atender as instalações da SEJUS e demais Unidades Vinculadas:<br>SEJUS Sede. Na Hora Riacho Fundo. Na Hora Taguatinga. Na Hora Gama. ProVitima Celiândia. ProVitima Guará. |
| Tipo de Documento:                                                                                                    | Selecione  Selecione Extrato de publicação do contrato Extrato de publicação do aditivo Extrato de Quitação de contrato                                                                                                    |

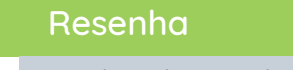

Analista de Formalização

Após selecionada a opção "Extrato de publicação do contrato", o sistema expandirá a tela, solicitando do usuário informações complementares que comporão a minuta de extrato de publicação do contrato, como "Representante da UG" (responsável pela assinatura do contrato) e "Cargo do Representante". Pesquise as informações por meio do botão "Representante".

| Unidade Gestora:<br>Representante da UG: *                                               | Q Representante                                    |
|------------------------------------------------------------------------------------------|----------------------------------------------------|
| Cargo Representante: *                                                                   |                                                    |
| tratado/Fornecedor: COMPANHIA DE SANEAMENTO AMI                                          | SIENTAL DO DF - CAESB                              |
| Iratado/Fornecedor: COMPANHIA DE SANEAMENTO AMI<br>presentantes<br>Nome do representante | SIENTAL DO DF - CAESB<br>Telefone do representante |

Inserida as informações, clique sobre o botão "Salvar" para dar continuidade ao processo de publicação do contrato no sistema. Ao realizar o salvamento das informações, surgirá o botão "Aplicar resenha" no canto superior direito da tela, como demonstrado:

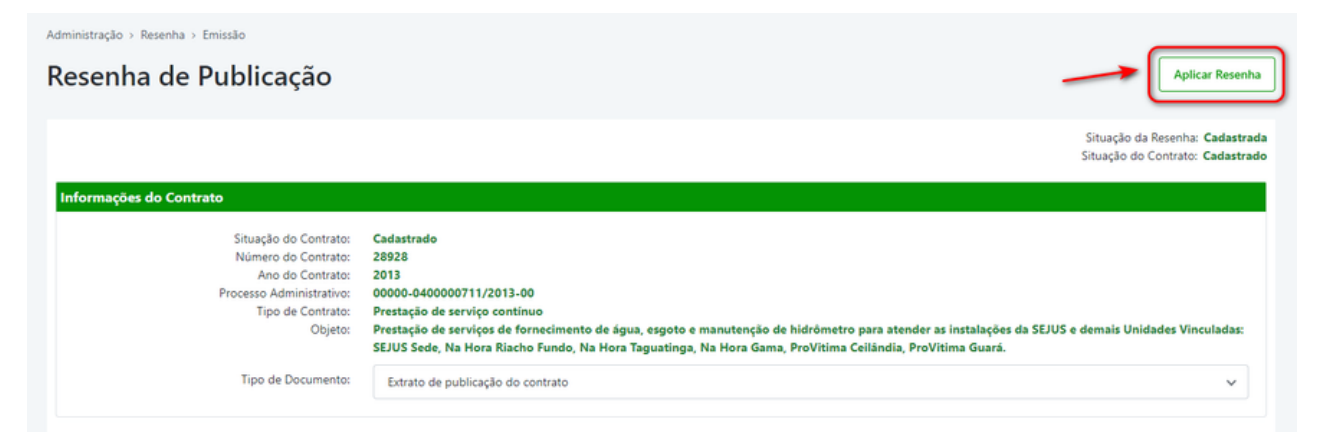

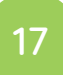

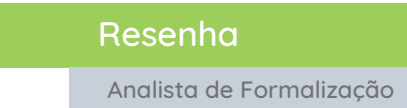

Após aplicação da resenha, o extrato ficará disponível por meio do botão "Emitir Resenha".

| Administração > Resenha > Emissão                                                                                            |                                                                                                    |
|----------------------------------------------------------------------------------------------------|----------------------------------------------------------------------------------------------------|
| Resenha de Publicação                                                                                                    | Aplicar Resenha                                                                                                    |
|                                                                                                    | Situação da Resenha: <b>Cadastrada</b><br>Situação do Contrato: <b>Cadastrado</b>                                                                                                    |
| Informações do Contrato                                                                                                    |                                                                                                    |
| Situação do Contrato:<br>Número do Contrato:<br>Ano do Contrato:<br>Processo Administrativo:<br>Tipo de Contrato:<br>Objeto: | Cadastrado<br>28928<br>2013<br>00000-0400000711/2013-00<br>Prestação de serviço contínuo<br>Prestação de serviços de fornecimento de água, esgoto e manutenção de hidrômetro para atender as instalações da SEJUS e demais Unidades Vinculadas:<br>SEJUS Sede, Na Hora Riacho Fundo, Na Hora Taguatinga, Na Hora Gama, ProVitima Ceilândia, ProVitima Guará. |
| Tipo de Documento:                                                                                                    | Extrato de publicação do contrato                                                                                                    |

Dados da Publicação

Analista de Formalização

Após a efetiva publicação do contrato no Diário Oficial do DF, o usuário acessará a aba "Administração" e clicará no menu "Publicação":

| Filtros de Pesquisa |        | Cadastro                   |                         |                          |                          | ^ |
|---------------------|--------|----------------------------|-------------------------|--------------------------|--------------------------|---|
| Número Contrato:    | 2892   | Fornecedor Estrangeiro     |                         | Processo Administrativo: | 00000-00000000/0000-00   |   |
| Ano:                | Digit  | Administração              |                         | Situação:                | Selecione                | ~ |
| Objeto:             | Digite | Designar Fiscalização      |                         | Tipo de Contrato:        | Selecione                | ~ |
| Finalidade:         | Selec  | Aditivos                   | ~                       | Regime Execução:         | Selecione                | ~ |
| Fornecedor:         | Infor  | Garantia                   | ٩                       | Gestor:                  | Informe o Nome do Gestor | ٩ |
| Unidade Gestora:    | Inform | Publicação                 | ٩                       | Fiscal:                  | Informe o Nome do Fiscal | ٩ |
|                     |        | Resenha                    |                         |                          |                          |   |
|                     | (      | Publicação                 | Q Pesquisar             | 2 Limpar Filtros         |                          |   |
|                     |        | Fiscalização Contratual    |                         |                          |                          |   |
|                     |        | Ordem de Serviço / Entrega |                         |                          |                          |   |
|                     |        | Recebimento                |                         |                          |                          |   |
|                     |        | Atesto Nota Fiscal         |                         |                          |                          |   |
|                     |        | Encerramento               | Secretaria d            | 0                        |                          |   |
|                     |        |                            | Planejamento, Orçamento | DISTRITO FEDERAL         |                          |   |

O sistema abrirá a tela com o filtro de pesquisa para busca do contrato:

| de Pesquisa      |                                   |   |                          |                          |  |
|------------------|-----------------------------------|---|--------------------------|--------------------------|--|
| Número Contrato: | 28928                             |   | Processo Administrativo: | 00000-00000000/0000-00   |  |
| Ano:             | Digite o Ano Vigente do Contrato  |   | Situação:                | Selecione                |  |
| Objeto:          | Digite a Descrição do Contrato    |   | Tipo de Contrato:        | Selecione                |  |
| Finalidade:      | Selecione                         | ~ | Regime Execução:         | Selecione                |  |
| Fornecedor:      | Informe o Nome do Fornecedor      | ٩ | Gestor:                  | Informe o Nome do Gestor |  |
| Unidade Gestora: | Informe o Nome da Unidade Gestora | ٩ | Fiscal:                  | Informe o Nome do Fiscal |  |

Dados da Publicação

Analista de Formalização

O usuário selecionará, no ícone destacado abaixo, o contrato o qual deseja realizar a publicação no sistema e em seguida, no campo "tipo de documento", selecionará a opção "Extrato de publicação do contrato", conforme telas:

|                                            |                                        |                                                       |                                    | 6                                                                                                    | Exportar para Excel | 🔒 Impri    | mir   |
|--------------------------------------------|----------------------------------------|-------------------------------------------------------|------------------------------------|----------------------------------------------------------------------------------------------------|---------------------|------------|-------|
| Número \$                                  | Ano ‡                                  | Fornecedor \$                                         | Processo 🗢                         | Objeto 🗘                                                                                                    | Valores (R\$) 🗘     | Situação 🗘 | Ações |
| 28928                                      | 2013                                   | COMPANHIA DE<br>SANEAMENTO<br>AMBIENTAL DO D<br>CAESB | 00000-<br>6- 040000711/2013-<br>00 | Prestação de serviços de fornecimento de água, esgoto e<br>manutenção de hidrómetro para atender as instalações da<br>SEJUS e demais Unidades Vinculadas: SEJUS Sede. Na Hora<br>Riacho Fundo. Na Hora Taguatinga, Na Hora Gama, ProVítima<br>Ceilândia. ProVítima Guará. | 180.000.00<br>a     | Cadastrado |       |
| 1 de 1 registros                           |                                        |                                                       |                                    |                                                                                                    |                     |            | 10 ~  |
|                                            |                                        |                                                       |                                    |                                                                                                    |                     |            |       |
| stração > Public                           | ação > Pesquis                         | ar > Dados da Publica                                 | ıção                               |                                                                                                    |                     |            |       |
| stração > Public<br>dos da                 | ação > Pesquis<br>Publica              | ar > Dados da Publica<br>ação 2892                    | .8/2013                            |                                                                                                    |                     |            | G Ve  |
| stração > Public<br>dos da<br>rmações da P | ação > Pesquis<br>Publica<br>ublicação | ar > Dados da Publici<br>ação 2892                    | <sup>.,,,,</sup><br>8/2013         |                                                                                                    |                     |            | O Vo  |

| Processo do Contrato | 00000-0400000711/2013-00                                                                                                    |
|----------------------|----------------------------------------------------------------------------------------------------|
| Objeto:              | Prestação de serviços de fornecimento de água, esgoto e manutenção de hidrômetro para atender as instalações da SEJUS e demais Unidades Vinculadas: |
|                      | SEJUS Sede, Na Hora Riacho Fundo, Na Hora Taguatinga, Na Hora Gama, ProVitima Ceilândia, ProVitima Guará.                                           |
| Tipo de Contrato:    | Prestação de serviço contínuo                                                                                                    |
| Regime de Execução:  | Indireta - Empreitada por preço unitário                                                                                                    |
| Data de Assinatura:  | 31/10/2013                                                                                                    |
| Tipo de Documento:   | Selecione v                                                                                                    |
|                      | Selecione                                                                                                    |
|                      | Extrato de publicação do contrato                                                                                                    |
| -                    | Extrato de publicação do aditivo                                                                                                    |
|                      | Extrato de Quitação de contrato                                                                                                    |

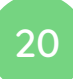

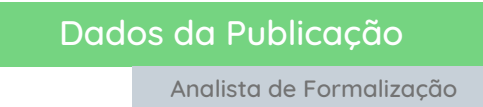

Por fim, registrará as informações de "Data de publicação no DODF", "Número do DODF", "Nº da folha do DODF", "Link do extrato publicado" e clicará sobre o botão "Salvar", conforme tela:

| Número do Contrato:<br>Ano do Contrato:<br>Processo do Contrato<br>Objeto:<br>Tipo de Contrato:<br>Regime de Execução:<br>Data de Assinatura: | 28928<br>2013<br>00000-0400000711/2013-00<br>Prestação de serviços de fornecimento de água, esgoto e manutenção de hidrômetro para atender as instalações da SEJUS e demais Unidades Vinculadas:<br>SEJUS Sede, Na Hora Riacho Fundo, Na Hora Taguatinga, Na Hora Gama, ProVitima Ceilândia, ProVitima Guará.<br>Prestação de serviço contínuo<br>Indireta - Empreitada por preço unitário<br>31/10/2013 |  |  |  |  |
|----------------------------------------------------------------------------------------------------|----------------------------------------------------------------------------------------------------|--|--|--|--|
| Tipo de Documento:                                                                                                    | Extrato de publicação do contrato                                                                                                    |  |  |  |  |
| Data de Publicação no DODF: *<br>dd/mm/aaaa                                                                                                   | Número do DODF: * Nº da Folha do DODF: *                                                                                                    |  |  |  |  |
| formações da Publicação                                                                                                    |                                                                                                    |  |  |  |  |

Após salvar, a situação do contrato no e-ContratosDF será alterada a situação de "Cadastrado" para "Publicado".

| Número 🗘 | Ano 🗘 | Fornecedor 🗢                                             | Processo 🗘                       | Objeto ≑                                                                                                    | Valores (R\$) ♀ | Situação 🗘 | Açõe |
|----------|-------|----------------------------------------------------------|----------------------------------|----------------------------------------------------------------------------------------------------|-----------------|------------|------|
| 28928    | 2013  | COMPANHIA DE<br>SANEAMENTO<br>AMBIENTAL DO DF -<br>CAESB | 00000-<br>0400000711/2013-<br>00 | Prestação de serviços de fornecimento de água, esgoto e<br>manutenção de hidrómetro para atender as instalações da<br>SEIUS e demais Unidades Vinculadas: SEIUS Sede, Na Hora<br>Riacho Fundo, Na Hora Taguutinga. Na Hora Gama, ProVítima<br>Ceilândia, ProVitima Guará. | 180.000.00      | Publicado  | H    |

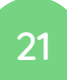

Caso surjam dúvidas durante a leitura do manual ou no manuseio do sistema, favor entrar em contrato pelo <u>Suporte ao Usuário</u> ou pelo telefone 3313-8454.

Viu algum erro neste material? Contate-nos no telefone acima.

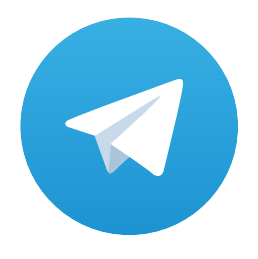

### Acesse o Grupo de Avisos do e-ContratosDF no Telegram

Basta apontar a câmera do celular para o QR Code ao lado:

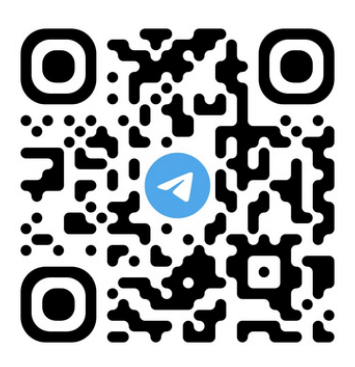

Secretaria de Estado de Planejamento, Orçamento e Administração - SEPLAD Secretaria Executiva de Contratos e Tecnologia da Informação - SECONTI Subsecretaria de Compras Governamentais - SCG Coordenação de Planejamento e Modernização de Licitações - COPLAM

> Diretoria de Monitoramento do e-Contratos - DIMEC João Paulo Monteiro

Gerência de Acompanhamento e Monitoramento do e-Contratos - DIMEC Carlos Freitas da Silva

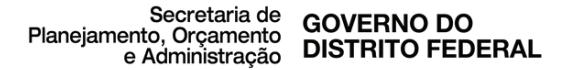